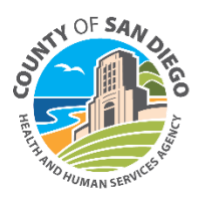

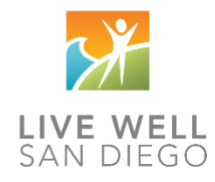

## Filtering Clients to View by Program in SmartCare

The Reception/Front Desk screen allows program administrative staff and front desk users to see any clients with scheduled appointments on a designated day. This screen can be used to check-in clients, reschedule appointments, and more.

There are a few filters on this screen, one of which is **"Views."** Selecting a View allows users to filter the day's appointments by Program.

- 1. Click the Search icon.
- 2. **Type in "Reception"** in the search bar.
- 3. Select "Reception/Front Desk (My Office)" or "Reception Views (Administration)" from the search results.

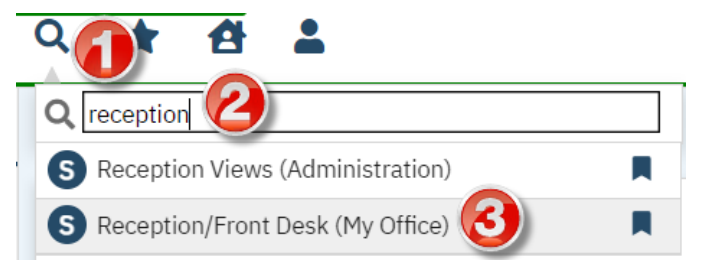

- This takes you to the Reception/Front Desk screen. To set up your screen to filter on your Program's appointments for the day, select "All Views" drop-down menu.
- Locate and select your Program\* from the drop-down menu.
  \*Programs in the same physical location have been grouped together.
- 6. Click **"Apply Filter" button**. Your view will be filtered on your Program's appointments for the day.

| Reception/Front Desk (20) |                |                |                                                                   |   |            |  |                |           |             | * 🗵      | 南京前     | <b>≜ ☆</b> ' | ★ 🕹 🖽       | × |
|---------------------------|----------------|----------------|-------------------------------------------------------------------|---|------------|--|----------------|-----------|-------------|----------|---------|--------------|-------------|---|
| 09/                       | 09/10/2024 🛗 🗸 |                | All Views                                                         |   | Statuses 🗸 |  | All Clinicians |           | ✓ Apply Fil | ter 👩    |         |              |             |   |
|                           |                | Time 2         | All Views                                                         |   | Flags      |  | Procedure      | Status    | Staff       | Balance  | Comment |              | Locations   |   |
| <u>(Q)</u>                | Q              | 12:00 AM       | CRF S BAY GUIDANCE CTR<br>Interfaith Recovery and Wellness Center | i |            |  | Brief Emotion  | Scheduled |             | \$0.00   | Add     |              | Home        | Ì |
| <u>(0)</u>                | Ø              | <u>9:00 AM</u> | Stepping Stone SD                                                 | i |            |  | Group Counsel  | Scheduled |             | \$0.00   | Add     |              | Community   |   |
| <u>(Q)</u>                | Ø              | <u>9:00 AM</u> | TURN NORTH INLAND CLINIC                                          | i |            |  | Group Counsel  | Scheduled |             | . \$0.00 | Add     |              | Comprehensi |   |